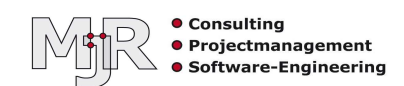

Mit ein paar Einstellungen ist es möglich, den Infor Power-Link Client und Link Manager unbeaufsichtigt zu installieren.

## Vorbereitung

#### Installationsverzeichnis

Erstellen Sie ein zentrales Verzeichnis, von dem aus die Installation gestartet werden kann. Dieses Verzeichnis muss für alle Benutzer, lesbar sein.

Zum Beispiel:

#### \\meinefreigabe\install\Infor\clients

Speichern Sie dort die Installationspakete für Power-Link und Link Manager (sofern gewünscht).

Diese können Sie von Ihrer IBM i über folgenden Link laden: http://<<NAME oder IP der IBMi>>:36001/Installs/AdminInstall/Install.html

| Operating System            | Power-Link Installation | Power-Link and Link Manager<br>Installation |  |
|-----------------------------|-------------------------|---------------------------------------------|--|
| XA Client for Windows       | Download                | Download                                    |  |
| XA Client for Mac OS X      | Download                | Download                                    |  |
| XA Client for Linux         | Download                | Download                                    |  |
| XA Client for Linux (No VM) | Download                | Download                                    |  |
| Other platforms             | Download                | Download                                    |  |

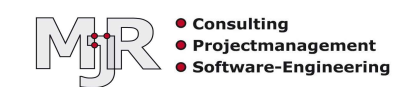

### XA-Umgebungs-Konfigurationen

Damit bei der Installation auch automatisch die gewünschten XA-Umgebungen angelegt werden, müssen diese als exportierte Konfiguration vorliegen. Erstellen Sie dazu ein Unterverzeichnis 'dsn' innerhalb des bestehenden Verzeichnisses.

In unserem Beispiel sieht es dann so aus:

\\meinefreigabe\install\Infor\clients\dsn

Starten Sie einen Power-Link Client. Erstellen Sie Konfigurationen für alle XA-Umgebungen, die später bei einer Installation automatisch eingerichtet sein sollen.

Ist dies geschehen, exportieren Sie diese Konfigurationen und speichern Sie im zuvor erstellen 'dsn' Verzeichnis.

| Contract and a contract of second             | Hinzufügen   |
|-----------------------------------------------|--------------|
| Chrone all a light bit piper.                 | Modifizieren |
| Hard and Mitchield Dr. Mr. Spreet 1 - 3       | Entfernen    |
| Streets or and the second second              | Importieren  |
| Contractor of Contractor State                | Exportieren  |
| 400.mjraber.local - (DZ) R9.2 Demo Keep Clean | Prüfen       |
| waltungssystem M1R400, M1R4RER, LOCAL: 36001  |              |

Dieses sollte dann so aussehen:

| <u> </u> | Name 🔺               |                                     |     | Änderung   |
|----------|----------------------|-------------------------------------|-----|------------|
|          |                      | a. AL MILMM, Tex, Doc 1             |     | 12.02.2016 |
|          |                      | 4. Al. M. LMM, Text, Doc, J. M. AL. |     | 12.02.2016 |
|          | <b>i</b>             | al _ MI_Nelsere 517 Tark            |     | 12.02.2016 |
|          | <b></b>              | alBR_Research 2, Yest               |     | 12.02.2016 |
|          |                      |                                     |     | 12.02.2016 |
|          | 🛒 mjr400.mjraber.loo | alDZR9.2_Demo_Keep_Clean            | dsn | 12.02.2016 |

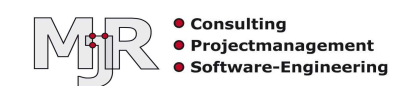

#### installer.properties

Damit die Benutzer, während der Installation keine Fragen beantworten müssen, muss eine Datei namens 'installer.properties' im Verzeichnis mit den Installationspaketen vorhanden sein:

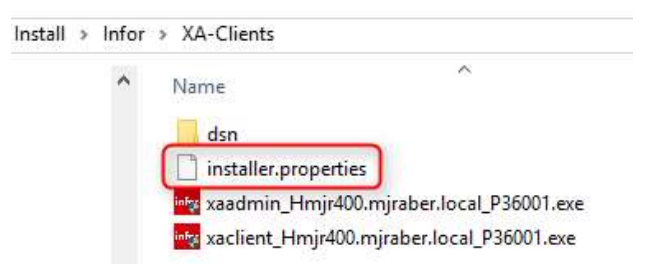

Es handelt sich dabei um eine gewöhnliche Textdatei, mit folgendem Inhalt:

HOSTNAME=meineibmi.domain.tld AUTO\_START\_PRODUCT=0 USER\_SHORTCUTS=C\:\\Users\\Public\\Desktop USER\_INSTALL\_DIR=C\:\\Infor\\ERP XA Client INSTALLER\_TURN\_KEY=1 WEBPORT=36001 INSTALLER\_UI=silent

Diese Beispielkonfiguration installiert den Client in das lokale Verzeichnis C:\Infor\ERP XA Client (USER\_INSTALL\_DIR) und erzeugt außerdem für alle Benutzer Verknüpfungen auf dem Desktop (USER\_SHORTCUTS).

Diese Vorgaben können Sie bei Bedarf an Ihre eigenen Wünsche anpassen. In jedem Fall müssen Sie den Hostname ihrer IBM i anpassen. Dabei ist der "Fully qualified domain name" anzugeben.

Das war es auch schon.

Sobald nun eine Installationsdatei gestartet wird, erfolgt die Installation im Verzeichnis, dass unter User\_Install\_Dir angegeben ist und es werden Programmverknüpfungen für alle Benutzer auf dem Desktop erzeugt.

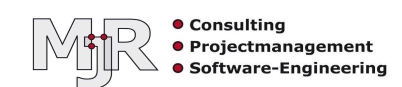

Haben Sie Fragen dazu?

Sprechen Sie uns an:

# Dipl.-Ing. Michael J. Raber

Villar-Perosa-Straße 10 75038 Oberderdingen-Großvillars Germany

Telefon:+49 7045 2006880Fax:+49 7045 2006881Mobil:+49 1520 8523330E-Mail:mail@mjraber.deInternet:www.mjraber.de